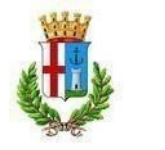

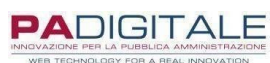

# MANUALE D'ISTRUZIONI PER L'ACCESSO AL PORTALE E L'ISCRIZIONE AI SERVIZI SCOLASTICI E ASILO NIDO

# **COME ACCEDERE AL PORTALE** 1) DOVE TROVARE IL LINK DEL PORTALE PAG. 2 2) ACCESSO AL PORTALE PAG. 3 **ISCRIZIONE MENSA SCOLASTICA** 3) DOMANDA D'ISCRIZIONE PER I NUOVI ISCRITTI PAG. 4 4) DOMANDA DI ISCRIZIONE PER GLI UTENTI GIA' ISCRITTI PAG. 7 **ISCRIZIONE TRASPORTO SCOLASTICO** 5) DOMANDA D'ISCRIZIONE PER I NUOVI ISCRITTI PAG. 11 6) DOMANDA DI ISCRIZIONE PER GLI UTENTI GIA' ISCRITTI PAG. 15 **ISCRIZIONE ASILO NIDO** PAG. 18

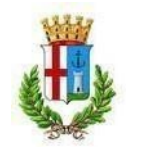

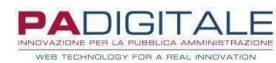

## L DOVE TROVARE IL LINK DEL PORTALE

Per accedere al portale dei servizi scolastici del Comune di Erba clicca su questo <u>link</u> oppure puoi trovarlo nella sezione dedicata ai servizi scolastici del sito istituzionale, seguendo i seguenti passaggi:

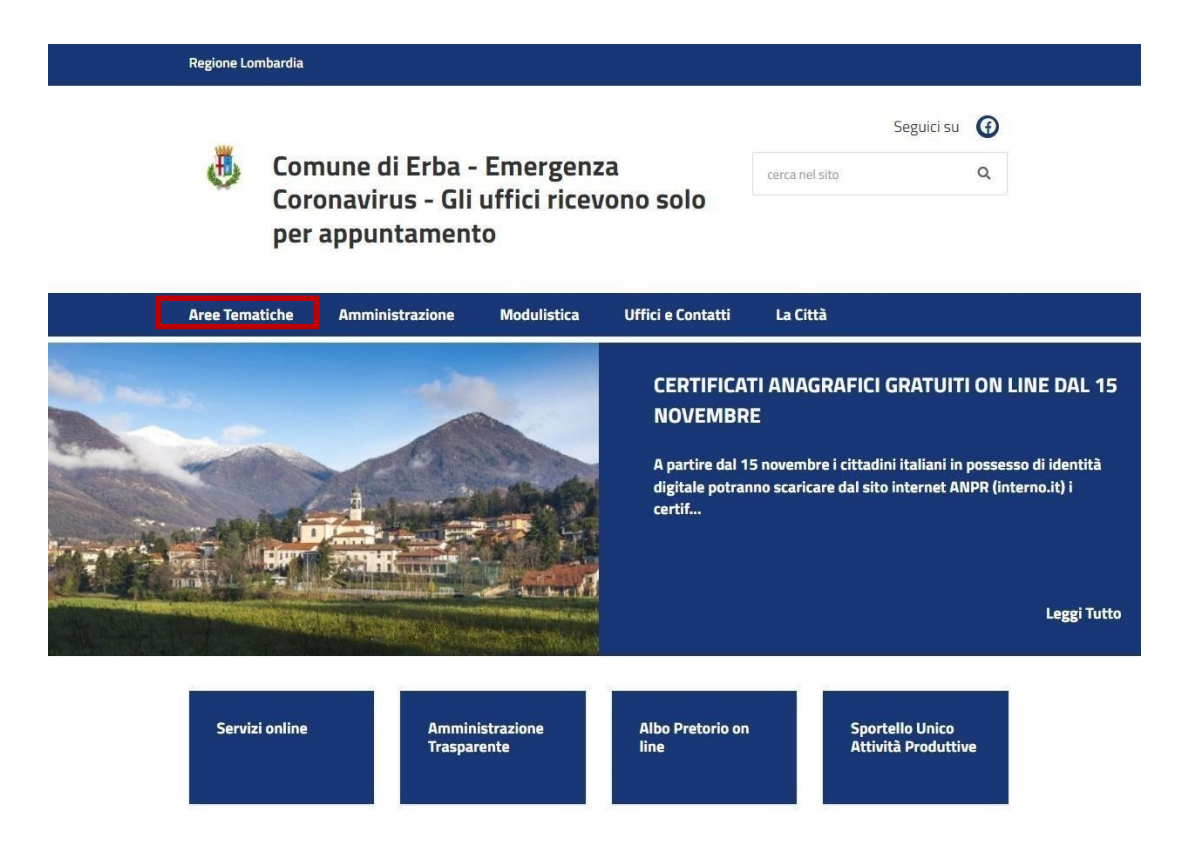

| Trasporti eccezionali     | Pubblica Istruzione  | Informatica   |
|---------------------------|----------------------|---------------|
| Cartografia dei trasporti | Mensa scolastica     | Accessibilità |
| eccezionali               | Trasporto scolastico |               |
|                           | Doto scuola          | Commercio ed  |

Il link del portale a cui accedere ad entrambi i servizi è il medesimo ed è raggiungibile all'interno delle rispettive sezioni.

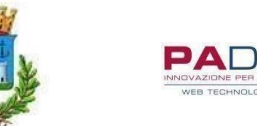

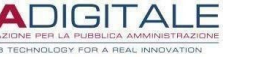

# Mensa scolastica

Ultima modifica 6 dicembre 2021

• Sono attive le iscrizioni online per il servizio di refezione scolastica a.s. 2021/2022 per le scuole del comune di Erba.

ISCRIZIONI ONLINE

Per effettuare l'ISCRIZIONE ONLINE è necessario collegarsi al link http://cloud.urbi.it/urbi/progs/urp/solhome.sto?DB\_NAME=n1200156 e seguire le seguenti istruzione:

- 1. E' necessario avere l'identità digitale detta SPID per poter accedere alle richieste di tutti i servizi.
- 2. ISCRIZIONE AI SERVIZI SCOLASTICI da effettuare annualmente per ogni servizio richiesto (mensa,trasporto, nido, centro estivo)
- CONSULTA LE TUE POSIZIONI ed effettua i pagamenti online o
- generando un avviso di pagamento con QRcode pagabile.

# Pubblica Istruzione Mensa scolastica Trasporto scolastico Dote scuola

## 2 ACCESSO AL PORTALE

Per accedere al servizio è necessario essere in possesso di SPID o credenziali CNS/CRS DEL GENITORE PAGANTE.

# Iscrizione ai servizi scolastici

Lo spazio consente l'iscrizione ai servizi scolastici: Mensa scolastica

| Regione<br>Lombardia | Accesso All'area Privata                           |                                        |
|----------------------|----------------------------------------------------|----------------------------------------|
| Servizi Scolastici   | Per accedere al servizio è necessario autenticarsi |                                        |
|                      | Accesso                                            | con Identità Digitale                  |
|                      | Accedi                                             | ai servizi di CITTA' DI ERBA con :     |
|                      |                                                    | Entra con SPID                         |
|                      | Accesso                                            | con Carta Servizi                      |
|                      | Accedi                                             | ai servizi di CITTA' DI ERBA con Carta |

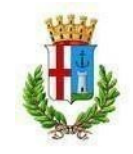

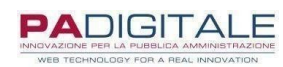

### 3 DOMANDA DI ISCRIZIONE PER I NUOVI ISCRITTI MENSA

Per procedere con l'iscrizione, selezionare il servizio desiderato dal menù a tendina. Si può prendere visione delle varie procedure nelle schermate sotto indicate.

Selezionando il modulo, è possibile compilare i dati richiesti per ciascuna domanda. Si ricorda che:

- Bisogna presentare per ogni figlio la relativa domanda di iscrizione; (Es. tre figli -> tre domande)
- Il richiedente è il genitore pagante, l'utente è il bambino che fruirà del servizio;
- In caso di più figli che usufruiranno del servizio, il genitore pagante sarà sempre il medesimo.

| Presentazione | Domanda | Di | Iscrizione | Ai | Servizi | A | Domanda |
|---------------|---------|----|------------|----|---------|---|---------|
| Individuale   |         |    |            |    |         |   |         |

| Soggetto MARIO ROSSI                         |                  |   |  |
|----------------------------------------------|------------------|---|--|
| RESIDENTE IN CAP 00000 COMU                  | NE ()            |   |  |
| RICHIEDENTE:                                 |                  |   |  |
| E-MAIL:                                      |                  |   |  |
| Scelta Servizio Domanda Individ              | luale            |   |  |
| SERVIZIO(*)                                  | - Seleziona -    | ~ |  |
| Selezionare il <b>Servizio</b> per procedere | con la richiesta |   |  |

Nella prima parte della domanda bisogna inserire i dati relativi alla residenza del genitore pagante come riportato.

Nella seconda parte si dovranno inserire i dati anagrafici dell'utente del servizio richiesto. Si ricorda di compilare TUTTI i campi richiesti dalla domanda, con particolare attenzione alla spunta riguardante la dichiarazione del pagante.

# Presentazione Domanda Di Iscrizione Ai Servizi A Domanda Individuale

| Soggetto MARIO ROSSI                                                                                                    |                                        |   |   |   |
|----------------------------------------------------------------------------------------------------|----------------------------------------|---|---|---|
| CODICE FIS                                                                                                    | NATO A                                 |   |   |   |
| RESIDENTEIN CAP 00000 COMUNE ()                                                                                                    |                                        |   |   |   |
| RICHIEDENTE:                                                                                                    |                                        |   |   |   |
| MARIO ROSSI                                                                                                    |                                        |   |   |   |
| E-MAIL:                                                                                                    |                                        |   |   |   |
|                                                                                                    |                                        |   |   |   |
| Scelta Servizio Domanda Individuale                                                                                                    |                                        |   |   |   |
| Scelta Servizio Domanda Individuale                                                                                                    | ISCRIZIONE MENSA SCOLASTIC             | A |   | * |
| Scelta Servizio Domanda Individuale<br>servizio(*)<br>Dati Residenza Richiedente 🍼                                                                             | ISCRIZIONE MENSA SCOLASTIC             | A |   | * |
| Scelta Servizio Domanda Individuale<br>SERVIZIO(*)<br>Dati Residenza Richiedente (*)<br>INDIRIZZO(*)                                                           | VIA DOVERA 6                           | A |   | ~ |
| Scelta Servizio Domanda Individuale<br>SERVIZIO(*)<br>Dati Residenza Richiedente S<br>INDIRIZZO(*)<br>LOCALITÀ                                                 | ISCRIZIONE MENSA SCOLASTIC             | A |   | * |
| Scelta Servizio Domanda Individuale<br>SERVIZIO(*)<br>Dati Residenza Richiedente<br>INDIRIZZO(*)<br>LOCALITÀ<br>NAZIONE DI RESIDENZA                           | VIA DOVERA 6<br>ERBA<br>ITALIA         | A | • | ~ |
| Scelta Servizio Domanda Individuale<br>SERVIZIO(*)<br>Dati Residenza Richiedente<br>INDIRIZZO(*)<br>LOCALITÀ<br>NAZIONE DI RESIDENZA<br>PROVINCIA DI RESIDENZA | VIA DOVERA 6<br>ERBA<br>ITALIA<br>COMO | × | ~ | * |

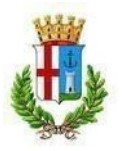

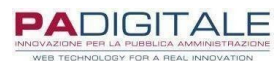

|                                                                                                    | (°                                                                                 |                                   |   |
|----------------------------------------------------------------------------------------------------|------------------------------------------------------------------------------------|-----------------------------------|---|
| DGNOME(*)                                                                                                    |                                                                                    |                                   |   |
| OME(*)                                                                                                    |                                                                                    | 53=                               |   |
| ATA DI NASCITA(*)                                                                                                    | <b>(</b>                                                                           |                                   |   |
| ESSO(*)                                                                                                    | MASCHIO 🗸                                                                          |                                   |   |
| ODICE FISCALE (*)                                                                                                    |                                                                                    |                                   |   |
| AZIONE DI NASCITA(*)                                                                                                    | ITALIA                                                                             | ~                                 |   |
| ROVINCIA DI NASCITA(*)                                                                                                    | - Seleziona -                                                                      | ~                                 |   |
|                                                                                                    | ,                                                                                  |                                   |   |
| OMUNE DI NASCITA(*)                                                                                                    | - Seleziona - 🗸                                                                    |                                   |   |
| OMUNE DI NASCITA(*)<br>Dati Residenza Utente che u                                                                               | - Seleziona - 🗸<br>usufruisce del Servizio (per il qual                            | e si richiede il Servizio) 🔊      |   |
| OMUNE DI NASCITA(*)<br>Dati Residenza Utente che (<br>INDIRIZZO(*)                                                               | - Seleziona - 🗸<br>usufruisce del Servizio (per il qual                            | e si richiede il Servizio) 🔊      |   |
| OMUNE DI NASCITA(*)<br>Dati Residenza Utente che (<br>INDIRIZZO(*)<br>LOCALITÀ                                                   | - Seleziona - 🗸<br>usufruisce del Servizio (per il qual                            | e si richiede il Servizio) 🔊      |   |
| OMUNE DI NASCITA(*)<br>Dati Residenza Utente che i<br>INDIRIZZO(*)<br>LOCALITÀ<br>NAZIONE DI RESIDENZA                           | - Seleziona - 🗸<br>usufruisce del Servizio (per il qual                            | e si richiede il Servizio) 🛇<br>🗸 |   |
| OMUNE DI NASCITA(*)<br>Dati Residenza Utente che i<br>INDIRIZZO(*)<br>LOCALITÀ<br>NAZIONE DI RESIDENZA<br>PROVINCIA DI RESIDENZA | - Seleziona - 🗡<br>usufruisce del Servizio (per il qual<br>ITALIA<br>- Seleziona - | e si richiede il Servizio) 🛇      | ł |

## CONTATTI S

| DICHIARA IL SEGUENTE CELLULARE PER LE COMUNICAZIONI    |          |
|--------------------------------------------------------|----------|
| DICHIARO LA SEGUENTE MAIL COME RIFERIMENTO PER LE COMU | ICAZIONI |
| DICHIARO DI ESSERE:(*)                                 |          |
| ✓IL PAGANTE DELL'UTENTE CHE USUFRUIRA' DEL SERVIZIO    |          |

#### 1 DIETA 🔊

~

| - Se | eleziona - |
|------|------------|
| 1 20 | sieziona - |

MODULO DIETA (CLICCA QUI)(\*)

| 1 | ί. |  |
|---|----|--|
|   |    |  |
|   |    |  |
|   |    |  |

PRENDE ATTO CHE LE RICHIESTE DI DIETE SPECIALI DEVONO ESSERE PRESENTATE ENTRO IL 08/06/2021 SU APPOSITO MODULO DA INVIARE O CONSEGNARE PRESSO L'UFFICIO PUBBLICA ISTRUZIONE

| RESIDENZA                                            |  |
|------------------------------------------------------|--|
| 9                                                    |  |
| DICHIARA DI ESSERE RESIDENTE NEL COMUNE DI ERBA(*)   |  |
| Osi (con bambino frequentante primaria o secondaria) |  |
| Osi (con bambino frequentante infanzia)              |  |
| O <sub>NO</sub>                                      |  |

#### 2 APPLICAZIONE ISEE

| 1                                     |                    |                                  |   |
|---------------------------------------|--------------------|----------------------------------|---|
| NO                                    |                    |                                  |   |
| TARIFFA S                             |                    | 24                               |   |
| DICHIARO L'APPARTENENZA ALLA FASCIA   | SOTTO SELEZIONATA  | Non residente - Nessun beneficio | ~ |
| DATI ATTESTAZIONE ISEE, N. PROT. (NEL | FORMATO: INPS-ISEE | 2020-XXXXXX-XX)                  |   |
| DATI ATTESTAZIONE ISEE: VALORE ISEE   |                    |                                  |   |
|                                       |                    | 1                                |   |

1) Selezionare la tipologia di pasto. Nel caso in cui l'utente non presenti patologie, allergie o intolleranze

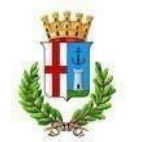

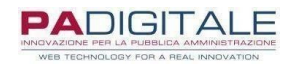

alimentari, selezionare PASTO NORMALE dal menù a tendina.

Qualora invece l'utente abbia necessità di una dieta speciale dovuta ad esigenze mediche certificate, selezionare la tipologia di pasto dal menù a tendina.

Di seguito si riportano i moduli da presentare all'Ufficio Pubblica Istruzione, necessari per la richiesta di dieta speciale: - <u>RICHIESTA DIETA SPECIALE;</u>

- MODULO B;
- <u>MODULO D</u>,

2) REQUISITO PER POTER PRESENTARE CERTIFICAZIONE ISEE ed accedere a tariffe agevolate:

- Residenza nel Comune di Erba;
- Valore ISEE INFERIORE O UGUALE a € 8.000.

Proseguire l'iscrizione visionando e spuntando <u>TUTTI</u> i campi presenti e infine selezionare la classe che frequenterà l'utente l'anno scolastico successivo, nel caso in cui l'iscrizione avvenga ad anno scolastico in corso, inserire i dati della classe frequentata dall'utente.

Cliccare su INSERISCI. A questo punto si aprirà una pagina di riepilogo dei dati inseriti, in modo da controllare e correggere eventuali errori.

| DICHIARA 🛇                                                                                                    |           |
|----------------------------------------------------------------------------------------------------|-----------|
| DI AVER PRESO VISIONE DELLE ISTRUZIONI E MODALITÀ DI EROGAZIONE DEL SERVIZIO (CLICCA QUI)(*)                                                        |           |
| PRESA VISIONE DELL'INFORMATIVA                                                                                                    |           |
| DI ESSERE CONSAPEVOLE CHE IN CASO DI MANCATO RISPETTO DELLE MODALITÀ DI FRUIZIONE DEL SERVIZIO(*)                                                   |           |
| IL COMUNE POTRÀ PROCEDERE ALLA SOSPENSIONE DELLO STESSO                                                                                             |           |
| DI ESSERE A CONOSCENZA E DI ACCETTARE LE TARIFFE IN VIGORE(*)                                                                                       |           |
| CHE LE STESSE POTRANNO ESSERE ADEGUATE                                                                                                    |           |
| DI ESSERE CONSAPEVOLE CHE IN CASO DI MANCATO PAGAMENTO DELLE TARIFFE PREVISTE(*)                                                                    |           |
| ZIL COMUNE DI ERBA PROCEDERÀ AL RECUPERO COATTIVO DEL CREDITO                                                                                       |           |
| SI IMPEGNA 🔊                                                                                                    |           |
| NEL CASO DI DIETA, A PRESENTARE ENTRO IL 08/06/2021 ALL'UFFICIO PUBBLICA ISTRUZIONE DEL COMUNE DI ERBA APPOSITA<br>SOMMINISTRAZIONE DIETA SPECIALE. | RICHIESTA |
|                                                                                                    |           |

PREVISTE DAL COMUNE
 A COMUNICARE L'ASSENZA DAL SERVIZIO(\*)

SECONDO LE MODALITÀ STABILITE DAL COMUNE

COMUNICARE TEMPESTIVAMENTE PER ISCRITTO QUALSIASI VARIAZIONE DEI DATI DICHIARATI AL MOMENTO DEL'ISCRIZIONE(\*)

E L'EVENTUALE RINUNCIA AL SERVIZIO RICHIESTO

ATTENZIONE!!! DOPO AVER CLICCATO SU INSERISCI OCCORRE PREMERE CONFERMA NELLA PAGINA SUCCESSIVA 🔊

| SI | ,HO | CAPI | TO(*) |
|----|-----|------|-------|
|    |     |      |       |

| <u> </u>      |                 |
|---------------|-----------------|
| Scelta CLASSE |                 |
| SRADO         | - Seleziona - 🗸 |

| SCUOLA | - Seleziona - 🗸 |
|--------|-----------------|
| CLASSE | - Seleziona - 🗸 |

Reset Inserisci

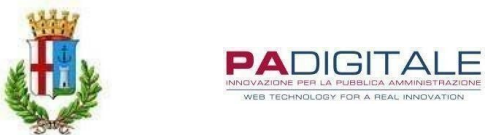

SI RICORDA CHE È NECESSARIO CLICCARE SUL TASTO C PER POTER COMPLETARE LA DOMANDA E PRESENTARLA.

| UNO .                  |  |
|------------------------|--|
| 151                    |  |
|                        |  |
| rossimario (Blibero it |  |
| Torstand Buberone      |  |

Al termine della procedura, dopo il "CONFERMA", si riceverà la convalida dell'avvenuta presentazione della domanda alla mail indicata.

4 DOMANDA DI ISCRIZIONE PER GLI UTENTI GIA' ISCRITTI

Conferma

Per procedere con l'iscrizione, selezionare il servizio desiderato dal menù a tendina.

## Presentazione Domanda Di Iscrizione Ai Servizi A Domanda Individuale

| ICHIEDENTE                      |               |  |          |    |  |
|---------------------------------|---------------|--|----------|----|--|
|                                 |               |  |          |    |  |
| -MAIL:                          |               |  |          |    |  |
| elta Servizio Domanda Individua | ale           |  |          | 10 |  |
| VIZIO(*)                        | - Seleziona - |  | <b>~</b> |    |  |

Successivamente selezionare l'utente desiderato cliccando sul cerchio evidenziato nella seguente immagine.

| Soggetto             |                  |                     |       |                |                |         |
|----------------------|------------------|---------------------|-------|----------------|----------------|---------|
| CODICE FISCALE       | NATO A           | IL.                 |       |                |                |         |
| RESIDENTE IN         | CAP              | COMUNE              |       |                |                |         |
| RICHIEDENTE:         |                  |                     |       |                |                |         |
| E-MAIL:              |                  |                     |       |                |                |         |
| Scelta Servizio Dom  | anda Individuale |                     |       |                |                |         |
| ERVIZIO(*)           | ISCRI            | ZIONE MENSA SCOLAST | TCA   | ~              |                |         |
| lipo Utente          |                  |                     |       |                |                |         |
| SCELTA UTENTE        |                  |                     |       |                |                |         |
| O NUOVO UTENTE       |                  |                     |       |                |                |         |
| OUTENTE GIÀ PRESENTI | E                |                     |       |                |                |         |
| Scelta Utente Esiste | ente             |                     |       |                |                |         |
| COGNOME              | NOME             | DATA NASCITA        | SESSO | COMUNE NASCITA | CODICE FISCALE | SELEZIO |
|                      |                  |                     |       |                |                |         |

\* Se tra gli utenti elencati è presente il simbolo evidenziato nell'immagine precedente, per l'utente è già stata presentata la domanda.

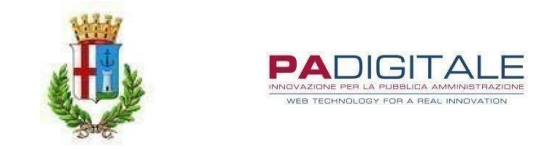

Proseguire l'iscrizione compilando TUTTI i campi richiesti dalla domanda, con particolare attenzione alla spunta riguardante la dichiarazione del pagante.

| DICHIARA IL SEGUENTE CELLULARE PER LE COMUNICAZIONI             |  |
|-----------------------------------------------------------------|--|
| DICHIARO LA SEGUENTE MAIL COME RIFERIMENTO PER LE COMUNICAZIONI |  |
|                                                                 |  |
| DICHIARO DI ESSERE:(*)                                          |  |

#### 1

2

- Seleziona -

DIETA O

MODULO DIETA (CLICCA QUI)(\*)

#### <

PRENDE ATTO CHE LE RICHIESTE DI DIETE SPECIALI DEVONO ESSERE PRESENTATE ENTRO IL 08/06/2021 SU APPOSITO MODULO DA INVIARE O CONSEGNARE PRESSO L'UFFICIO PUBBLICA ISTRUZIONE

×

| RESIDENZA                                            |          |
|------------------------------------------------------|----------|
| 3                                                    |          |
| DICHIARA DI ESSERE RESIDENTE NEL COMUNE DI ERBA(*)   | -        |
| Osi (con bambino frequentante primaria o secondaria) | <u>9</u> |
| Osi (con bambino frequentante infanzia)              |          |
| ONO                                                  |          |

## APPLICAZIONE ISEE

| 0 <sub>SI</sub>                                                                                                   |                                  |   |
|----------------------------------------------------------------------------------------------------|----------------------------------|---|
| DNO                                                                                                    |                                  |   |
|                                                                                                    |                                  |   |
|                                                                                                    | Non residente - Nessun beneficio | ~ |
| DICHIARO L'APPARTENENZA ALLA FASCIA SUTTO SELEZIONATA                                                             |                                  |   |
| DICHIARO L'APPARIENENZA ALLA FASCIA SOTTO SELEZIONATA<br>DATI ATTESTAZIONE ISEE. N. PROT. (NEL FORMATO: INPS-ISEE | 2020-XXXXXX-XX                   |   |
| DATI ATTESTAZIONE ISEE, N. PROT. (NEL FORMATO: INPS-ISEE<br>DATI ATTESTAZIONE ISEE; VALORE ISEE                   | 2020-XXXXXX-XX)                  |   |

**1)** Selezionare la tipologia di pasto. Nel caso in cui l'utente non presenti patologie, allergie o intolleranze alimentari, selezionare PASTO NORMALE dal menù a tendina.

Qualora invece l'utente abbia necessità di una dieta speciale dovuta ad esigenze mediche certificate, selezionare la tipologia di pasto dal menù a tendina.

Di seguito si riportano i moduli da presentare all'Ufficio Pubblica Istruzione, necessari per la richiesta di dieta speciale:

- RICHIESTA DIETA SPECIALE;
- MODULOB;
- MODULOC.

**2)** REQUISITO PER POTER PRESENTARE CERTIFICAZIONE ISEE ed accedere a tariffe agevolate:

- Residenza nel Comune di Erba;
- Valore ISEE INFERIORE O UGUALE a € 8.000.

Proseguire l'iscrizione visionando e spuntando TUTTI i campi presenti e infine selezionare la classe che frequenterà l'utente l'anno scolastico successivo, nel caso in cui l'iscrizione avvenga ad anno scolastico in corso, inserire i dati della classe frequentata dall'utente.

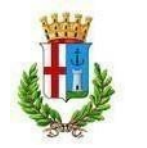

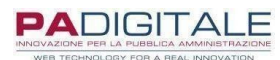

Cliccare su INSERISCI. A questo punto si aprirà una pagina di riepilogo dei dati inseriti, in modo da controllare e correggere eventuali errori.

|                                                                   | RUZIONI E MODALITA DI EROGAZIONE DEL SERVIZIO (CLICCA QUI)(*)                                   |
|-------------------------------------------------------------------|-------------------------------------------------------------------------------------------------|
| PRESA VISIONE DELL'INFORMATIV                                     | A                                                                                               |
| DI ESSERE CONSAPEVOLE CHE IN C                                    | ASO DI MANCATO RISPETTO DELLE MODALITÀ DI FRUIZIONE DEL SERVIZIO(*)                             |
| L COMUNE POTRÀ PROCEDERE AL                                       | LA SOSPENSIONE DELLO STESSO                                                                     |
| DI ESSERE A CONOSCENZA E DI AC                                    | CETTARE LE TARIFFE IN VIGORE(*)                                                                 |
| LE CHE LE STESSE POTRANNO ESSE                                    | ERE ADEGUATE                                                                                    |
| DI ESSERE CONSAPEVOLE CHE IN C                                    | ASO DI MANCATO PAGAMENTO DELLE TARIFFE PREVISTE(*)                                              |
| IL COMUNE DI ERBA PROCEDERÀ /                                     | AL RECUPERO COATTIVO DEL CREDITO                                                                |
|                                                                   |                                                                                                 |
| SI IMPEGNA                                                        |                                                                                                 |
| NEL CASO DI DIETA, A PRESENTARE<br>SOMMINISTRAZIONE DIETA SPECIAL | ENTRO IL 08/06/2021 ALL'UFFICIO PUBBLICA ISTRUZIONE DEL COMUNE DI ERBA APPOSITA RICHIEST<br>LE. |
|                                                                   |                                                                                                 |
| A RISPETTARE LE MODALITÀ DI ERO                                   | VCA2TONE DEL CERVIZIO(*) .                                                                      |
|                                                                   | ONELONE DEL DERVIELO(1)                                                                         |
| PREVISTE DAL COMUNE                                               |                                                                                                 |
| A COMUNICARE L'ASSENZA DAL SER                                    | WIZIO(*)                                                                                        |
| SECONDO LE MODALITÀ STABILITE                                     | E DAL COMUNE                                                                                    |
| COMUNICARE TEMPESTIVAMENTE PE                                     | ER ISCRITTO QUALSIASI VARIAZIONE DEI DATI DICHIARATI AL MOMENTO DEL'ISCRIZIONE(*)               |
| L'EVENTUALE RINUNCIA AL SERV                                      | /IZIO RICHIESTO                                                                                 |
|                                                                   |                                                                                                 |
| SUCCESSIVA S                                                      | CLICCATO SU INSERISCI OCCORRE PREMERE CONFERMA NELLA PAGINA                                     |
| SI,HO CAPITO(*)                                                   |                                                                                                 |
| 2                                                                 |                                                                                                 |
|                                                                   |                                                                                                 |
|                                                                   |                                                                                                 |
| Scelta CLASSE                                                     |                                                                                                 |
|                                                                   | - Seleziona - 👻                                                                                 |
| Scelta CLASSE                                                     | - Seleziona - 🗸                                                                                 |
| Scelta CLASSE                                                     | - Seleziona - 🗸                                                                                 |

SI RICORDA CHE È NECESSARIO CLICCARE SUL TASTO CONFERMA PER POTER COMPLETARE LA DOMANDA E PRESENTARLA.

| SI/NO                                                               | mail di conterma?                                                                                         |
|---------------------------------------------------------------------|----------------------------------------------------------------------------------------------------|
| ® st                                                                |                                                                                                    |
| 0 <u>NO</u>                                                         |                                                                                                    |
| IDIRIZZO E-MAIL PER CONFERMA                                        |                                                                                                    |
| rossi.mario @libero.it                                              | t                                                                                                    |
|                                                                     | iesta premere il tasto Conferma, altrimenti con il tasto Torna è possibile tornare alla pagina precedentr |
| se si vuole confermare la richi<br>per eventuali modifiche dei dati | s inseriti.                                                                                               |

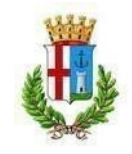

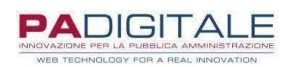

#### 5 DOMANDA DI ISCRIZIONE PER I NUOVI ISCRITTI TRASPORTO

Per procedere con l'iscrizione, selezionare il servizio desiderato dal menù a tendina. Si può prendere visione delle varie procedure nelle schermate sotto indicate.

Selezionando il modulo, è possibile compilare i dati richiesti per ciascuna domanda. Si ricorda che:

- Bisogna presentare per ogni figlio la relativa domanda di iscrizione; (Es. tre figli -> tre domande)
- Il richiedente è il genitore pagante, l'utente è il bambino che fruirà del servizio;
- In caso di più figli che usufruiranno del servizio, il genitore pagante sarà sempre il medesimo.

# Presentazione Domanda Di Iscrizione Ai Servizi A Domanda Individuale

| Soggetto MARIO ROSSI                            | 0010 (00)           |   |  |
|-------------------------------------------------|---------------------|---|--|
| CODICE FIS                                      | NATO A COMO (CO) IL |   |  |
| RESIDENTE IN CAP 00000 COMUNE                   | 0                   |   |  |
| RICHIEDENTE:                                    |                     |   |  |
| E-MAIL:                                         |                     |   |  |
| Scelta Servizio Domanda Individu                | ale                 |   |  |
| SERVIZIO(*)                                     | - Seleziona -       | • |  |
| Selezionare il <b>Servizio</b> per procedere co | on la richiesta     |   |  |

Nella prima parte della domanda bisogna inserire i dati relativi alla residenza del genitore pagante come riportato.

# Presentazione Domanda Di Iscrizione Ai Servizi A Domanda Individuale

| Soggetto MARIO ROSSI                                                       |                                 |
|----------------------------------------------------------------------------|---------------------------------|
| CODICE FIS                                                                 | NATO A IL                       |
| RESIDENTE IN CAP 00000 CO                                                  | OMUNE ()                        |
| RICHIEDENTE:                                                               |                                 |
| E-MAIL:                                                                    |                                 |
| Scelta Servizio Domanda Ind                                                | lividuale                       |
| SERVIZIO(*)                                                                | ISCRIZIONE TRASPORTO SCOLASTICO |
| Dati Residenza Richiedente 🔇                                               | 9                               |
|                                                                            |                                 |
| NDIRIZZO(*)                                                                | VIA DOVERA 6                    |
| NDIRIZZO(*)<br>OCALITÀ                                                     | VIA DOVERA 6 ERBA               |
| NDIRIZZO(*)<br>.OCALITÀ<br>NAZIONE DI RESIDENZA                            | VIA DOVERA 6 ERBA ITALIA V      |
| INDIRIZZO(*)<br>LOCALITÀ<br>NAZIONE DI RESIDENZA<br>PROVINCIA DI RESIDENZA | VIA DOVERA 6 ERBA ITALIA COMO   |

Nella seconda parte si dovranno inserire i dati anagrafici dell'utente del servizio richiesto.

Si ricorda di compilare TUTTI i campi richiesti dalla domanda, con particolare attenzione alla spunta riguardante la dichiarazione del pagante.

Successivamente inserire i dati dell'altro genitore/tutore dell'utente.

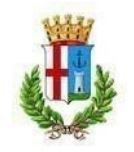

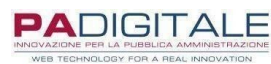

| DATI ALTRO GENITORE S |                 |  |
|-----------------------|-----------------|--|
| COGNOME NOME          |                 |  |
| IN QUALITA' DI        | seleziona 🗸     |  |
| INDIRIZZO RESIDENZA   | seleziona MADRE |  |
| SCELTA PERCORSO 🚿     | PADRE<br>TUTORE |  |

Procedere alla selezione del percorso di andata e di ritorno e la relativa fermata, come di seguito. L'utente potrà usufruire del servizio di trasporto anche per una sola tratta che sia di andata o ritorno.

| CELTA PERCORSO 🚿                                           |                                                                               |                   |
|------------------------------------------------------------|-------------------------------------------------------------------------------|-------------------|
| RCORSO ANDATA                                              |                                                                               |                   |
| SELEZIONARE -                                              |                                                                               |                   |
| SELEZIONARE -                                              |                                                                               |                   |
| ON RICHIEDE IL SERVIZIO TRASPORTO PER L' ANDATA            |                                                                               |                   |
| ERCORSO 1 - SCUOLA PRIMARIA - ARCELLASCO (arr. ore 8.25)   |                                                                               |                   |
| ERCORSO 2 - SECONDARIA - MEDIA PUECHER (arr. ore 7.55)- AF | (CELLASCO / S. BERNARDINO e BINDELLA/INCASATE                                 |                   |
| ERCORSO 3 - SECONDARIA - MEDIA POECHER (an. ore 7.55) - C  | REVENINA / BUCCINIGO / PARRAVICINO CON ZUNA CASCINA CALIFOR                   | NIA E VIA TRIESTE |
|                                                            |                                                                               |                   |
| SCELTA PERCORSO                                            |                                                                               |                   |
| PERCORSO AND ATA                                           |                                                                               |                   |
|                                                            |                                                                               | TE                |
| PERCORSO 2 - SECONDARIA - MEDIA POECHER (an. on            | 37.55)- ARCELLASCO / S. BERNARDINO & BINDELLA/INCASA                          |                   |
| F PERCORSO 2A ARCELLASCO / S. BERNARDINOAR                 | CELLASCO / S. BERNARDINO E BINDELLA/INCASATE                                  | ¥                 |
|                                                            |                                                                               | -                 |
| PERCORSO 2A ARCELLASCO / S. BERNARDINO E BINDELLA/INCAS    | ATE - SELEZIONARE -                                                           |                   |
|                                                            | - SELEZIONARE -                                                               |                   |
| PERCORSO RITORNO                                           | Via Lecco - Fronte Bar Cafferino                                              |                   |
| - SELEZIONARE -                                            | Via Lecco - Pronte Verana Anzani<br>Via Lecco - Rotonda Via Leonardo da Vinci |                   |
| Constructional                                             | Via Lecco - Trattoria ex Volante                                              |                   |
| DETERMINAZIONE TARIFEA DEL SERVIZIO                        | Viale Resegone - fermata di linea                                             |                   |
|                                                            | Via Buonarroti - Complesso condominiale Canavè                                |                   |
| DICHIARA DI ESSERE RESIDENTE NEL COMUNE DI ERBA(*)         | Via 1º Maggio - Piazza Bindella                                               |                   |
| Osi                                                        | Via 1º Maggio - Cascina Invernizzi                                            |                   |
| Our                                                        | Via Valassina - Rotonda loc, Incasate (direz, Longone)                        |                   |
| <u>VNO</u>                                                 | Via Beccaria - Bar Oasi                                                       |                   |
|                                                            | Via Bellini - Pensilina (ad inizio via)                                       |                   |
| APPLICAZIONE ISEE 🖤                                        | Via Bellini - Davanti Officina Saldarini                                      |                   |
| PRESA VISIONE DELLE TARIFFE AGEVOLATE PREVISTE PER I RESI  | <sub>DENT</sub> Via Manzoni - In prossimità civico n. 25                      |                   |
| ONO                                                        | Piazza S. Maria Assunta - Chiesa Arcellasco                                   |                   |
| <u>UNU</u>                                                 | Via Marconi - Fermata in prossimita incrocio                                  |                   |
| Osi                                                        | Via IV Novembre - Di fronte Ufficio postale                                   |                   |
|                                                            | Via Leopardi - Di fronte negozio Punto Enel                                   |                   |
| UTENTI IN POSSESSO DI CERTIFICAZIONE L. 104/92 - ESENZIO   | NE TO TALL                                                                    |                   |

Continuare l'iscrizione seguendo le seguenti istruzioni:

1) Confermare se l'utente è residente o meno nel Comune di Erba;

2) Selezionare \*SI qualora l'utente risulti residente nel Comune di Erba e si voglia presentare la dichiarazione ISEE ai fini

di agevolazione economica della tariffa, oppure \*\*NO nel caso in cui l'utente non risulti residente nel Comune di Erba o nonostante l'utente sia residente ma non ci sia l'intenzione di presentare la dichiarazione ISEE.

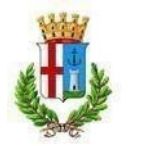

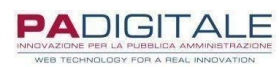

\*\*\* In alternativa, nel caso l'utente sia in possesso di certificazione L. 104/92, selezionare la terza alternativa.

| 1  | DETERMINAZIONE TARIFFA DEL SERVIZIO                                |
|----|--------------------------------------------------------------------|
|    |                                                                    |
| 2  | APPLICAZIONE ISEE T                                                |
| ** | : ONO                                                              |
| *  | Ost                                                                |
| ** | Outents in Possesso di certificazione L. 104/92 - esenzione totale |

Proseguire l'iscrizione selezionando una delle due opzioni presenti nell'immagine come segue:

**1)** Per gli alunni della scuola media è possibile selezionare la prima opzione in quanto considerati autonomi nel raggiungere la fermata e ritornare alla propria abitazione, senza l'inserimento di delegati;

2) Si ricorda che per gli alunni della scuola primaria è obbligatorio selezionare la seconda opzione inserendo i nominativi dei delegati autorizzati ad accompagnare e ritirare alla fermata selezionata l'utente.

| DELEGATI 🗇 -                                               |                                                                                                    |
|------------------------------------------------------------|----------------------------------------------------------------------------------------------------|
| DICHIARAZIONE D                                            | I RESPONSABILITÀ DEL GENITORE O DI CHI NE FA LE VECI(*)                                                                                                    |
| 0                                                          |                                                                                                    |
| (SOLO PER ALUNNI<br>ABITAZIONE, ASSUI<br>LA FERMATA E VICE | DELLA SCUOLA MEDIA)È IN GRADO DI RAGGIUNGERE AUTONOMAMENTE LA FERMATA E DI RITORNARE ALLA PROPRIA<br>1ENDOCI LA RESPONSABILITÀ DEL MINORE CIVILMENTE E PENALMENTE NEL TRATTO COMPRESO TRA L'ABITAZIONE E<br>VERSA. |
| 0                                                          |                                                                                                    |
| SARÀ ACCOMPAGNA<br>PROPRIA FIDUCIA D                       | TO E RITIRATO ALLA FERMATA DAL SOTTOSCRITTO O DALL'ALTRO GENITORE O DALLE PERSONE MAGGIORENNI DI<br>I SEGUITO INDIVIDUATE (MASSIMO N. 3)                                                                           |

#### DELEGATI

| DICUIADA ZIONE DI | DECDONCADU ITA DI | EL CENITORE O DI | CUT NE EA LE VECT/X) |
|-------------------|-------------------|------------------|----------------------|
| DICHIARAZIUNE DI  | RESPUNSABILITA D  | EL GENTIORE O D  | UNI NE FA LE VEUL    |
|                   |                   |                  |                      |

0

3

1

2

(SOLO PER ALUNNI DELLA SCUOLA MEDIA)È IN GRADO DI RAGGIUNGERE AUTONOMAMENTE LA FERMATA E DI RITORNARE ALLA PROPRIA ABITAZIONE, ASSUMENDOCI LA RESPONSABILITÀ DEL MINORE CIVILMENTE E PENALMENTE NEL TRATTO COMPRESO TRA L'ABITAZIONE E LA FERMATA E VICEVERSA.

|  | -   |
|--|-----|
|  | - ` |
|  | _   |
|  |     |
|  |     |
|  |     |
|  | _   |
|  |     |
|  | _   |

SARÀ ACCOMPAGNATO E RITIRATO ALLA FERMATA DAL SOTTOSCRITTO O DALL'ALTRO GENITORE O DALLE PERSONE MAGGIORENNI DI PROPRIA FIDUCIA DI SEGUITO INDIVIDUATE (MASSIMO N. 3)

| NOMINATIVI DELEGATI 🔊 |
|-----------------------|
| DELEGATO 1 COGNOME    |
| DELEGATO 1 NOME       |
| DELEGATO 1 TELEFONO   |
| DELEGATO 2 COGNOME    |
| DELEGATO 2 NOME       |
| DELEGATO 2 TEL        |
| DELEGATO 3 COGNOME    |
| DELEGATO 3 NOME       |
| DELEGATO 3 TEL        |

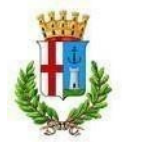

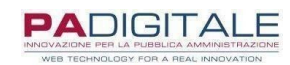

Proseguire l'iscrizione come di seguito:

**1)** Selezionare dal menù a tendina il numero dei componenti del nucleo familiare e \*spuntare per presa visione delle istruzioni del servizio;

2) Spuntare il campo di presa visione;

3) Selezionare dai menù a tendina i dati relativi alla classe che frequenterà l'utente.

Nel caso in cui l'iscrizione avvenga ad anno scolastico in corso, inserire i dati della classe frequentata dall'utente.Cliccare su INSERISCI. A questo punto si aprirà una pagina di riepilogo dei dati inseriti, in modo da controllare e

correggere eventuali errori.

| OMPONENTI NUCLEO(*)         | Scegli ¥                                                       |
|-----------------------------|----------------------------------------------------------------|
| DI AVER PRESO VISIONE DELLE | ISTRUZIONI RELATIVE AL SERVIZIO (*)                            |
| PRESA VISIONE               |                                                                |
| ATTENZIONEIII DOPO AVI      | ER CLICCATO SU INSERISCI OCCORRE PREMERE CONFERMA NELLA PAGINA |
|                             |                                                                |
|                             |                                                                |
|                             |                                                                |
| Scelta CLASSE               |                                                                |
| RADO                        | - Seleziona - 🗸                                                |
|                             | - Seleziona - 🗸                                                |
| CUOLA                       |                                                                |
| CUOLA                       | - Seleziona - 🗸                                                |

SI RICORDA CHE È NECESSARIO CLICCARE SUL TASTO CONFERMA PER POTER COMPLETARE LA DOMANDA E PRESENTARLA.

| st/no                                                                                       | rma?                                                                                     |
|---------------------------------------------------------------------------------------------|------------------------------------------------------------------------------------------|
| 9 SI.<br>9 NO                                                                               |                                                                                          |
| virizzo E-Mail PER C <u>ONFERMA</u><br>rossi.mario @ilbero.it                               |                                                                                          |
| Se si vuole confermare la richiesta premere il<br>per eventuali modifiche dei dati inseriti | tasto Conferma, altrimenti con il tasto Torna è possibile tornare alla pagina precedente |
|                                                                                             |                                                                                          |

Al termine della procedura, dopo il "CONFERMA", si riceverà la convalida dell'avvenuta presentazione della domanda alla mail indicata.

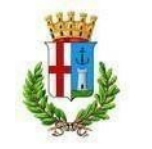

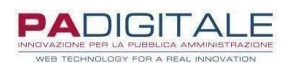

# 6 DOMANDA DI ISCRIZIONE PER GLI UTENTI GIA' ISCRITTI

Per procedere con l'iscrizione, selezionare il servizio desiderato dal menù a tendina.

## Presentazione Domanda Di Iscrizione Ai Servizi A Domanda Individuale

| ODICE FIS               | NATO        |                      |           |     |   |
|-------------------------|-------------|----------------------|-----------|-----|---|
| RESIDENTE IN CAP 00000  | COMUNE ()   | TRASPORTO SCOLASTICO | 2022-2023 |     |   |
| RICHIEDENTE:            |             |                      |           |     |   |
| -MAIL:                  |             |                      |           |     |   |
| elta Servizio Domanda I | Individuale |                      |           |     | 0 |
| /IZIO(*)                | - S         | eleziona -           |           | × + |   |

Successivamente selezionare l'utente desiderato cliccando sul cerchio evidenziato nella seguente immagine.

| Soggetto             |                  |                       |         |                |                |           |
|----------------------|------------------|-----------------------|---------|----------------|----------------|-----------|
| CODICE FISCALE       | NATO             | A IL                  |         |                |                |           |
| RESIDENTE IN         | CAP              | COMUNE                |         |                |                |           |
| RICHIEDENTE:         |                  |                       |         |                |                |           |
| E-MAIL:              |                  |                       |         |                |                |           |
| Scelta Servizio Dom  | anda Individuale |                       |         |                |                |           |
| RVIZIO(*)            | ISC              | RIZIONE TRASPORTO SCO | LASTICO | ¥              |                |           |
| ipo Utente           |                  |                       |         |                |                |           |
| SCELTA UTENTE        |                  |                       |         |                |                |           |
| O NUOVO UTENTE       |                  |                       |         |                |                |           |
| UTENTE GIÀ PRESENTI  | <u>E</u>         |                       |         |                |                |           |
| Scelta Utente Esiste | ente             |                       |         |                |                |           |
| COGNOME              | NOME             | DATA NASCITA          | SESSO   | COMUNE NASCITA | CODICE FISCALE | SELEZIONA |
|                      |                  |                       |         |                |                |           |
|                      |                  |                       |         |                |                |           |

\* Se tra gli utenti elencati è presente il simbolo evidenziato nell'immagine precedente, per l'utente è già stata presentata la domanda.

Inserire il numero di telefono e l'indirizzo mail del genitore pagante e \* spuntare la dichiarazione del pagante.

| CONTATTI 🔊                                            |            |
|-------------------------------------------------------|------------|
| DICHIARA IL SEGUENTE CELLULARE PER LE COMUNICAZIONI   |            |
| DICHIARO LA SEGUENTE MAIL COME RIFERIMENTO PER LE COM | JNICAZIONI |
| [ DICHIARO DI ESSERE:(*)                              |            |
| *                                                     |            |

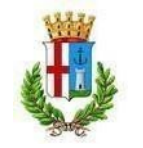

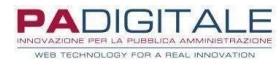

Successivamente inserire i dati dell'altro genitore/tutore dell'utente.

| DATI ALTRO GENITORE S |                    |  |
|-----------------------|--------------------|--|
| COGNOME NOME          |                    |  |
| IN QUALITA' DI        | seleziona 🗸        |  |
| INDIRIZZO RESIDENZA   | seleziona<br>MADRE |  |
| SCELTA PERCORSO 🚿     | PADRE<br>TUTORE    |  |

Procedere alla selezione prima del percorso di andata e ritorno e la relativa fermata, come di seguito. L'utente potrà usufruire del servizio di trasporto anche per una sola tratta che sia di andata o ritorno.

| SCELTA PERCORSO S                                                                                                    |
|----------------------------------------------------------------------------------------------------|
| ERCORSO ANDATA                                                                                                    |
| SELEZIONARE -                                                                                                    |
| SELEZIONARE -                                                                                                    |
| NON RICHIEDE IL SERVIZIO TRASPORTO PER L'ANDATA                                                                                        |
| PERCORSO 1 - SCUOLA PRIMARIA - ARCELLASCO (arr. ore 8.25)                                                                              |
| PERCORSO 2 - SECONDARIA - MEDIA PUECHER (arr. ore 7.55)- ARCELLASCO / S. BERNARDINO e BINDELLA/INCASATE                                |
| PERCORSO 3 - SECONDARIA - MEDIA PUECHER (arr. ore 7.55) - CREVENNA / BUCCINIGO / PARRAVICINO con ZONA CASCINA CALIFORNIA e VIA TRIESTE |

| PERCORSO 2 - SECONDARIA - MEDIA PUECHER (arr. ore 7.                                                                                                    | 55)- ARCELLASCO / S. BERNARDINO e BINDELLA/INCASATI                                                                                                    |
|----------------------------------------------------------------------------------------------------|----------------------------------------------------------------------------------------------------|
| PERCORSO 2A ARCELLASCO / S. BERNARDINOARCE                                                                                                    | LLASCO / S. BERNARDINO E BINDELLA/INCASATE 🚿                                                                                                    |
| PERCORSO 2A ARCELLASCO / S. BERNARDINO E BINDELLA/INCASATE                                                                                                    | - SELEZIONARE -                                                                                                    |
| RCORSO RITORNO<br>SELEZIONARE -                                                                                                    | - SELEZIONARE -<br>Via Lecco - Fronte Bar Cafferino<br>Via Lecco - Fronte Vetraria Anzani<br>Via Lecco - Rotonda Via Leonardo da Vinci                                                                                                    |
| VETERMINAZIONE TARIFFA DEL SERVIZIO         DICHIARA DI ESSERE RESIDENTE NEL COMUNE DI ERBA(*)         SI         SI         NO         VPPLICAZIONE ISEE         PRESA VISIONE DELLE TARIFFE AGEVOLATE PREVISTE PER I RESIDEN         NO         SI | Via Lecco - Trattoria ex Volante<br>Viale Resegone - fermata di linea<br>Via Buonarroti - Complesso condominiale Canavè<br>Via 1º Maggio - Piazza Bindella<br>Via 1º Maggio - Cascina Invernizzi<br>Via Galilei - Via Galilei<br>Via Valassina - Rotonda loc. Incasate (direz. Longone)<br>Via Beccaria - Bar Oasi<br>Via Bellini - Pensilina (ad inizio via)<br>Via Bellini - Davanti Officina Saldarini<br>Via Manzoni - In prossimità civico n. 25<br>Piazza S. Maria Assunta - Chiesa Arcellasco<br>Via Marconi - Fermata in prossimità incrocio<br>Via IV Novembre - Padri Passionisti (Carpesino)<br>Via IV Novembre - Di fronte Ufficio postale<br>Via IV Novembre - Di fronte Denta Engl |

Continuare l'iscrizione seguendo le seguenti istruzioni:

1) Confermare se l'utente è residente o meno nel Comune di Erba;

2) Selezionare \*SI qualora l'utente risulti residente nel Comune di Erba e si voglia presentare la dichiarazione ISEE ai fini

di agevolazione economica della tariffa, oppure \*\*NO nel caso in cui l'utente non risulti residente nel Comune di Erba o nonostante l'utente sia residente ma non ci sia l'intenzione di presentare la dichiarazione ISEE.

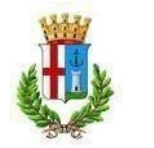

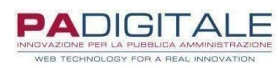

\*\*\* In alternativa, nel caso l'utente sia in possesso di certificazione L. 104/92, selezionare la terza alternativa.

| 1  | DETERMINAZIONE TARIFFA DEL SERVIZIO S                              |  |  |
|----|--------------------------------------------------------------------|--|--|
|    |                                                                    |  |  |
| 2  | APPLICAZIONE ISEE                                                  |  |  |
| ** | ONO                                                                |  |  |
| *  | Ost                                                                |  |  |
| ** | CUTENTE IN POSSESSO DE CERTIFICAZIONE L. 104/92 - ESENZIONE TOTALE |  |  |

Proseguire l'iscrizione selezionando una delle due opzioni presenti nell'immagine come segue:

1) Per gli alunni della scuola media è possibile selezionare la prima opzione in quanto considerati autonomi nel raggiungere la fermata e ritornare alla propria abitazione, senza l'inserimento di delegati;

2) Si ricorda che per gli alunni della scuola primaria è obbligatorio selezionare la seconda opzione inserendo i nominatividei delegati autorizzati ad accompagnare e ritirare alla fermata selezionata l'utente.

| DICH                     |                                                                                                    |
|--------------------------|----------------------------------------------------------------------------------------------------|
| 0                        |                                                                                                    |
| (SOLC<br>ABITA<br>LA FEI | ) PER ALUNNI DELLA SCUOLA MEDIA)È IN GRADO DI RAGGIUNGERE AUTONOMAMENTE LA FERMATA E DI RITORNARE ALLA PROPRIA<br>ZIONE, ASSUMENDOCI LA RESPONSABILITÀ DEL MINORE CIVILMENTE E PENALMENTE NEL TRATTO COMPRESO TRA L'ABITAZIONE E<br>RMATA E VICEVERSA. |
| 0                        |                                                                                                    |
| SARÀ<br>PROPI            | ACCOMPAGNATO E RITIRATO ALLA FERMATA DAL SOTTOSCRITTO O DALL'ALTRO GENITORE O DALLE PERSONE MAGGIORENNI DI<br>RIA FIDUCIA DI SEGUITO INDIVIDUATE (MASSIMO N. 3)                                                                                        |

DICHIARAZIONE DI RESPONSABILITÀ DEL GENITORE O DI CHI NE FA LE VECI(\*)

#### С

(SOLO PER ALUNNI DELLA SCUOLA MEDIA)È IN GRADO DI RAGGIUNGERE AUTONOMAMENTE LA FERMATA E DI RITORNARE ALLA PROPRIA ABITAZIONE, ASSUMENDOCI LA RESPONSABILITÀ DEL MINORE CIVILMENTE E PENALMENTE NEL TRATTO COMPRESO TRA L'ABITAZIONE E LA FERMATA E VICEVERSA.

#### $\bigcirc$

SARÀ ACCOMPAGNATO E RITIRATO ALLA FERMATA DAL SOTTOSCRITTO O DALL'ALTRO GENITORE O DALLE PERSONE MAGGIORENNI DI PROPRIA FIDUCIA DI SEGUITO INDIVIDUATE (MASSIMO N. 3)

| NOMINATIVI DELEGATI 🖤 |  |
|-----------------------|--|
| DELEGATO 1 COGNOME    |  |
| DELEGATO 1 NOME       |  |
| DELEGATO 1 TELEFONO   |  |
| DELEGATO 2 COGNOME    |  |
| DELEGATO 2 NOME       |  |
| DELEGATO 2 TEL        |  |
| DELEGATO 3 COGNOME    |  |
| DELEGATO 3 NOME       |  |
| DELEGATO 3 TEL        |  |

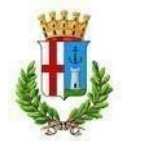

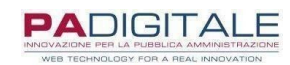

Proseguire l'iscrizione come di seguito:

**1)** Selezionare dal menù a tendina il numero dei componenti del nucleo familiare e \*spuntare per presa visione delle istruzioni del servizio;

2) Spuntare il campo di presa visione;

3) Selezionare dai menù a tendina i dati relativi alla classe che frequenterà l'utente.

Nel caso in cui l'iscrizione avvenga ad anno scolastico in corso, inserire i dati della classe frequentata dall'utente.

4) Cliccare su INSERISCI. A questo punto si aprirà una pagina di riepilogo dei dati inseriti, in modo da controllare e correggere eventuali errori.

|    | DICHIARA 3                                                                                       |
|----|--------------------------------------------------------------------------------------------------|
| 1  | COMPONENTI NUCLEO(*)                                                                             |
|    | DI AVER PRESO VISIONE DELLE ISTRUZIONI RELATIVE AL SERVIZIO (*)                                  |
| 3  | PRESA VISIONE                                                                                    |
|    | ATTENZIONEIII DOPO AVER CLICCATO SU INSERISCI OCCORRE PREMERE CONFERMA NELLA PAGINA              |
|    | SUCCESSIVA                                                                                       |
| 2  | SERO CAPITO(*)                                                                                   |
| 2  |                                                                                                  |
| 3  | Scelta CLASSE                                                                                    |
|    | GRADO - Seleziona - 🗸                                                                            |
|    | SCUOLA - Seleziona - V                                                                           |
|    | CLASSE - Seleziona - Y                                                                           |
|    |                                                                                                  |
|    | Reset Inserisci 4                                                                                |
|    |                                                                                                  |
| SI | CORDA CHE E NECESSARIO CLICCARE SUL TASTO CONFERMA PER POTER COMPLETARE LA DOMANDA E PRESENTARLA |
|    | Si desidera ricevere una E-mail di conferma?                                                     |
|    | SU/HO                                                                                            |
|    | © <u>S1</u>                                                                                      |
|    | © NO                                                                                             |

Se si vuole confermare la richiesta premere il tasto Conferma, altrimenti con il tasto Torna è possibile tornare alla pagina precedente per eventuali modifiche dei dati inseriti.

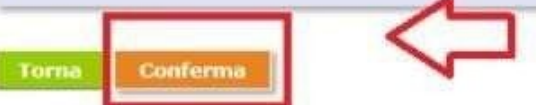

INDIRIZZO E-MAIL PER CONFERMA

rossi.mario @libero.it

Al termine della procedura, dopo il "CONFERMA", si riceverà la convalida dell'avvenuta presentazione della domanda alla mail indicata

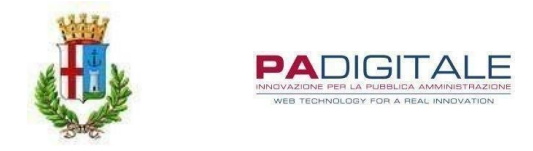

# SERVIZIO NIDO COMUNALE - A.N. 2023/2024 DA MARTEDÌ 04 GENNAIO 2023 FINO A DOMENICA 15 MAGGIO 2023

| SOMMARIO                                  |   |
|-------------------------------------------|---|
| ACCESSO AL PORTALE                        | 1 |
| RICHIESTA LOGIN E PASSWORD                | 2 |
| COMPILAZIONE DOMANDA ONLINE DI ISCRIZIONE | 3 |

## ACCESSO AL PORTALE

Per accedere ai servizi online relativi all'iscrizione ai servizi scolastici (refezione scolastica, trasporto scolastico e nido comunale), utilizzare il seguente collegamento, pubblicato sul sito del Comune di Erba all'indirizzo

## http://cloud.urbi.it/urbi/progs/urp/solhome.sto?DB NAME=n1200156

| Zimbra: In arrivo                   | 🗴 🗤 URBI: Servizi a Domanda Individu 🗴 📝 comune di erba - Risultati di Yahi 🗴 👐 Home Page Servizi On Line 🗴 🕂 🗸 🕂 🗸 🗸                                                                                                    |
|-------------------------------------|----------------------------------------------------------------------------------------------------|
| → C ☆ 🔒 clo                         | aud.urbi.it/urbi/progs/urp/solhome.sto?DB_NAME=n1200156 🕑 🖈 👢 :                                                                                                    |
| App 🔥 Accedi ai Servizi             | On 💈 Zimbra: In arrivo (5) 💊 INPS - Autenticazio ᄤ cloud urbi 🔇 📰 SGATE - Anci 📰 J 📕 portale dipendente 💊 INPS - Casellario » 🗏 🗄 Elenco di lettura                                                                                                    |
| CITTA' DI ERBA                      | © 2021 - PA The second second se |
|                                     | SERVIZI ON LINE                                                                                                    |
| .: Sei in <u>Home</u> » <u>Serv</u> | izi <u>On Line</u> » Servizi scolastici :.                                                                                                    |
| Lombardia                           | Convizi Cooloctici                                                                                                    |
|                                     |                                                                                                    |
| Servizi Scolastici                  | Lo spazio permette l'iscrizione on line a tali servizi.                                                                                                    |
|                                     | La domanda viene valutata dal settore competente e l'esito viene comunicato via mail.                                                                                                    |
|                                     | Tipo di accesso: 🚔 Utente Accreditato                                                                                                    |
|                                     | Iscrizione ai servizi scolastici                                                                                                    |
|                                     | Lo spazio consente l'iscrizione ai servizi scolastici:<br>Mensa scolastica<br>Trasporto scolastico<br>Nido                                                                                                    |
|                                     | PER LE ISTRUZIONI SPECIFICHE DI OGNI SERVIZIO CONSULTARE IL SITO DEL COMUNE DI ERBA<br>NELLA SEZIONE AREE TEMATICHE                                                                                                    |
|                                     | E Istruzioni per la compilazione Accedi al Servizio                                                                                                    |
|                                     | Consulta le tue posizioni                                                                                                    |
|                                     | Il servizio propone lo stato dei tuoi pagamenti, delle tue iscrizioni e delle comunicazioni che ti riguardano. Per i<br>servizi pre-pagati è possibile verificare consumo e credito residuo.                                                                                                    |
|                                     | NEWS - NUOVE MODALITA' DI PAGAMENTO PAGOPA                                                                                                    |
|                                     | Istruzioni per la compilazione Accedi al Servizio                                                                                                    |
|                                     | Comune di Erba                                                                                                    |
|                                     |                                                                                                    |

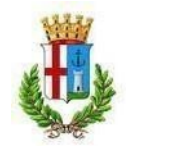

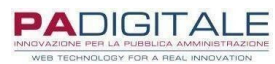

## 2 LOGIN E PASSWORD

Per accedere al servizio è necessario essere in possesso di SPID o CNS/CRS.

| Zimbra: In arrivo X UR                                 | RBI: Servizi a Domanda Individu 🗴 🛛 🗹 comune di erba - Risultati di Yahi 🗙 🕶 🛙 Urbi :: Authentication 🗙 🕂                                 | $\sim$ – 0 $\times$               |
|--------------------------------------------------------|----------------------------------------------------------------------------------------------------|-----------------------------------|
| ← → C ☆ 🔒 cloud.urbi.it/urbi/pr                        | rogs/urp/crsurlog.sto?Login_Service=https%3A%2F%2Fcloud.urbi.it%2Furbi%2Fprogs%2Furp%2Fur1UR003.sto%3FDB_NA                               | .ME%3Dn120 🖻 🛧 🌊 :                |
| App 🔥 Accedi ai Servizi On Z Zimbra:                   | : In arrivo (5) 💊 INPS - Autenticazio 🥶 cloud urbi 🔇 ::: SGATE - Anci ::: J 🧮 portale dipendente 😒 INPS - Casellario                      | » 📰 Elenco di lettura             |
| CITTA' DI ERBA                                         | © 2021 - PA                                                                                                    | SpA - Cookie Policy               |
|                                                        | SERVIZI O                                                                                                    | N LINE                            |
| .: Sei in <u>Home » Servizi On Line » Serv</u>         | vizi scolastici :.                                                                                                    |                                   |
| Lombardia                                              |                                                                                                    |                                   |
|                                                        | Accesso All'area Privata                                                                                                    |                                   |
| Servizi Scolastici                                     | Accesso con Identità Digitale Accesso con Carta Servizi                                                                                   |                                   |
|                                                        | Accedi ai servizi di CITTA' DI ERBA con :<br>Sped<br>Entra con SPID Accedi ai servizi di CITTA' DI ERBA con Carta<br>servizi :<br>CNS/CRS |                                   |
|                                                        |                                                                                                    |                                   |
|                                                        | Una volta autenticato avrai accesso a tutti i servizi disponibili senza ulteriori richieste di autenticazione                             |                                   |
| Le informazioni contraddistinte da (*) sono obbligator | prie                                                                                                    |                                   |
|                                                        | Comune di Erba                                                                                                    |                                   |
|                                                        |                                                                                                    |                                   |
|                                                        |                                                                                                    |                                   |
|                                                        | a O H: 🔗 👩 👩 🐂 🖬 🔞 🗔 🗮 🗖                                                                                                    | へ同町山) <sup>10:47</sup> - <b>民</b> |

COMPILAZIONE DOMANDA ONLINE DI ISCRIZIONE

# Presentazione Domanda Di Iscrizione Ai Servizi A Domanda Individuale

| CODICE FISCALE<br>RESIDENTE IN CAP 22035 C          | NATO A MILANO (MI) IL .<br>DMUNE CANZO (CO)                                         |                     |
|-----------------------------------------------------|-------------------------------------------------------------------------------------|---------------------|
| RICHIEDENTE:<br>E-MAIL:                             |                                                                                     |                     |
| Scelta Servizio Domanda Individuale                 |                                                                                     |                     |
| SERVIZIO(*)                                         | - Seleziona -                                                                       | ~                   |
|                                                     | - Seleziona -                                                                       |                     |
| Selezionare il <b>Servizio</b> per procedere con la | 1)ISCR. NIDO MAGOLIBERO 2023/24 SETT/OTT<br>2)ISCR. NIDO MAGOLIBERO 2023/24 GENN/FE | OB/NOVEM<br>3/MARZO |

E' necessario scegliere il servizio in base al periodo di inserimento al nido richiesto, se il bambino viene inserito il

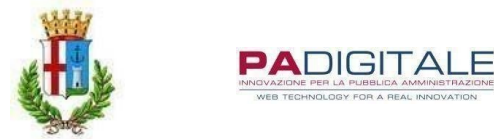

mese di settembre, ottobre o novembre scegliere il servizio n. 1, se il bambino viene inserito il mese di gennaio, febbraio o marzo scegliere il servizio n. 2.

Si ricorda che

- Deve essere presentata una domanda per ogni figlio da iscrivere
- Il richiedente è il genitore pagante, l'utente è il bambino che fruirà del servizio
- I campi con asterisco devono essere compilati obbligatoriamente

# Presentazione Domanda Di Iscrizione Ai Servizi A Domanda Individuale

| Soggetto                                                                                                    |                                                                                                    |                      |                 |                                   |                                            |                   |
|----------------------------------------------------------------------------------------------------|----------------------------------------------------------------------------------------------------|----------------------|-----------------|-----------------------------------|--------------------------------------------|-------------------|
|                                                                                                    |                                                                                                    |                      |                 |                                   |                                            |                   |
| RESIDENTE IN                                                                                                    | CAP                                                                                                    | COMUNE               |                 |                                   |                                            |                   |
|                                                                                                    |                                                                                                    |                      |                 |                                   |                                            |                   |
|                                                                                                    |                                                                                                    |                      |                 |                                   |                                            |                   |
| RICHIEDENTE:                                                                                                    |                                                                                                    |                      |                 |                                   |                                            |                   |
| E MAIL.                                                                                                    |                                                                                                    |                      |                 |                                   |                                            |                   |
| E-MAIL.                                                                                                    |                                                                                                    |                      |                 |                                   |                                            |                   |
|                                                                                                    |                                                                                                    |                      |                 |                                   |                                            |                   |
| Scelta Servizio Do                                                                                                    | manda Individuale                                                                                                    | 3                    |                 |                                   |                                            |                   |
| SERVIZIO(*)                                                                                                    |                                                                                                    | 2)ISCR. NIDO MAGOLIB | ERO 2023/24 GEN | N/FEB/MARZO 🗸                     |                                            |                   |
|                                                                                                    |                                                                                                    |                      |                 |                                   |                                            |                   |
| Tipo Utente                                                                                                    |                                                                                                    |                      |                 |                                   |                                            |                   |
| SCELTA UTENTE                                                                                                    |                                                                                                    |                      |                 |                                   |                                            |                   |
|                                                                                                    |                                                                                                    |                      |                 |                                   |                                            |                   |
| OUTENTE GIÀ PRESEN                                                                                                    | TE                                                                                                    |                      |                 |                                   |                                            |                   |
|                                                                                                    |                                                                                                    |                      |                 |                                   |                                            |                   |
| Scelta Utente Esis                                                                                                    | tente                                                                                                    |                      |                 |                                   |                                            |                   |
| COGNOME                                                                                                    | NOME                                                                                                    | DATA NASCITA         | SESSO           | COMUNE NASCITA                    | CODICE FISCALE                             | SELEZIONA         |
|                                                                                                    |                                                                                                    | 10-06-1997           | M               |                                   |                                            | 0                 |
|                                                                                                    |                                                                                                    | 16-07-2020           | F               |                                   |                                            | 0                 |
|                                                                                                    |                                                                                                    | 10 07 2020           |                 |                                   |                                            | 0                 |
|                                                                                                    |                                                                                                    |                      |                 |                                   |                                            | 0                 |
| ALTRE INFORMAZ                                                                                                    | IONI SULL'UTENTE                                                                                                    | DEL SERVIZIO S       |                 | _                                 |                                            |                   |
| ALTRE INFORMAZI                                                                                                    | IONI SULL'UTENTE                                                                                                    | E DEL SERVIZIO S     | DOMANDA         |                                   |                                            |                   |
| ALTRE INFORMAZI                                                                                                    | IONI SULL'UTENTE<br>NZA DELL'UTENTE PER IN<br>ERE IN REGOLA CON LI                                                   | E DEL SERVIZIO S     | DOMANDA         |                                   |                                            |                   |
| ALTRE INFORMAZI<br>INDICARE LA CITTADINAI<br>L'UTENTE RISULTA ESSE<br>OSI, RISULTA ESSERE I                                                | IONI SULL'UTENTE<br>NZA DELL'UTENTE PER II<br>ERE IN REGOLA CON LI<br>N REGOLA (ALLEGARE II                          | E DEL SERVIZIO S     | DOMANDA         |                                   |                                            |                   |
| ALTRE INFORMAZI<br>INDICARE LA CITTADINAI<br>L'UTENTE RISULTA ESSER<br>OSI, RISULTA ESSERE I                                               | IONI SULL'UTENTE<br>NZA DELL'UTENTE PER II<br>ERE IN REGOLA CON LI<br>N REGOLA (ALLEGARE II                          | E DEL SERVIZIO S     | DOMANDA         |                                   |                                            |                   |
| ALTRE INFORMAZI<br>INDICARE LA CITTADINAI<br>L'UTENTE RISULTA ESSE<br>OSI, RISULTA ESSERE I<br>O                                           | IONI SULL'UTENTE<br>NZA DELL'UTENTE PER II<br>ERE IN REGOLA CON LI<br>N REGOLA (ALLEGARE II<br>TÀ DER LE DRIME VACCI | E DEL SERVIZIO S     |                 | CERTIFICATO ADDENA SARANNO EFEETT |                                            |                   |
| ALTRE INFORMAZI<br>INDICARE LA CITTADINAI<br>L'UTENTE RISULTA ESSE<br>OSI, RISULTA ESSERE I<br>O<br>NO, NON HA ANCORA L'E<br>DEL GENITORE) | IONI SULL'UTENTE<br>NZA DELL'UTENTE PER II<br>ERE IN REGOLA CON LI<br>N REGOLA (ALLEGARE II<br>TÀ PER LE PRIME VACCI | E DEL SERVIZIO S     | DOMANDA         | CERTIFICATO APPENA SARANNO EFFETT | UATE. (ALLEGARE COPIA APPUNTAMENTO ATS O / | AUTODICHIARAZIONE |

Per i bambini che per età non hanno ancora effettuato le vaccinazioni è possibile rispondere NO e allegare la prenotazione della vaccinazione rilasciata da ATS oppure una autodichiarzione nella quale il genitore si impegna a presentare il certificato vaccinale appena disponibile.

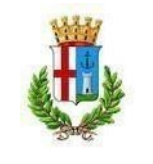

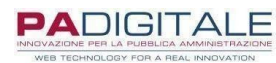

### ALTRI DATI GENITORE PAGANTE 🚿

| DICHIARO LA SEGUENTE MAIL COME RIFERIMEN | PER LE COMUNICAZIONI |  |
|------------------------------------------|----------------------|--|
| DICHIARO IL SEGUENTE NUMERO DI CELLULARE |                      |  |
| DICHIARO DI ESSERE IL SOGGETTO PAGAN     | (*)                  |  |
| DPER L'UTENTE CHE USUFRUIRÀ DEL SERVIZIO | IDO                  |  |
| SELEZIONARE IL GRADO DI PARENTELA:(*)    | - seleziona - 🛩      |  |
| PRESENZA ALTRO GENITORE(*)               |                      |  |
| ● <sub>SI</sub>                          |                      |  |
| Э <u>NO</u>                              |                      |  |
| DATI ALTRO GENITORE 🚿                    |                      |  |
| COGNOME                                  |                      |  |
| NOME                                     |                      |  |
| CODICE FISCALE                           |                      |  |
| SESSO(*)                                 |                      |  |
| Omaschio                                 |                      |  |
| Ofemmina                                 |                      |  |
| DATA DI NASCITA                          | ۵<br>۱               |  |
| COMUNE DI NASCITA                        |                      |  |
| NAZIONE DI NASCITA                       |                      |  |
| CITTADINANZA                             |                      |  |
| INDIRIZZO DI RESIDENZA                   |                      |  |
| COMUNE DI RESIDENZA                      |                      |  |
| SELEZIONARE IL GRADO DI PARENTELA:(*)    | - seleziona - 🗸      |  |
| INDIRIZZO MAIL                           |                      |  |
| NUMERO DI CELLULARE                      |                      |  |

Se si risponde SI alla precedente domanda apparirà la schermata nella quale inserire tutti i dati anagrafici dell'altro genitore.

## MODULO E AGEVOLAZIONI TARIFFARIE 🚿

| SELEZIONARE IL MODULO DI FREQUENZA(*)       | - seleziona -                                | ~                               |
|---------------------------------------------|----------------------------------------------|---------------------------------|
| INDICARE IL MESE DI INGRESSO AL NIDO:(*) -  | ·<br>                                        |                                 |
| Ogennaio                                    |                                              |                                 |
| Ofebbraio                                   |                                              |                                 |
| Omarzo                                      |                                              |                                 |
| PER VISUALIZZARE LE TARIFFE DEL SERVIZIO, I | DISTINTE PER MODULI DI FREQUENZA, CLICCA QUI |                                 |
| PRESA VISIONE                               |                                              |                                 |
| SI RICHIEDE L'APPLICAZIONE DEL VALORE ISEE  | PER LE AGEVOLAZIONI TARIFFARIE (VALIDO SOLO  | PER I RESIDENTI NEL COMUNE DI E |
| 0 <u>51</u>                                 |                                              |                                 |
| 0 <u>NO</u>                                 |                                              |                                 |
| ONO, NON RESIDENTE NEL COMUNE               |                                              |                                 |

Se si risponde SI alla precedente domanda apparira la seguente schermata dove inserire i dati ISEE (valido solo per i residenti nel comune di Erba)

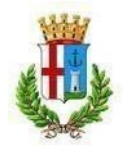

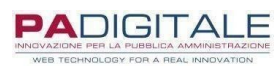

| DATI ISEE 🚿                                                                     |   |
|---------------------------------------------------------------------------------|---|
| DICHIARO L'APPARTENENZA ALLA FASCIA SELEZIONATA(*) - seleziona -                | ~ |
| N. PROTOCOLLO ATTESTAZIONE ISEE (NEL FORMATO INPS-ISEE-202X-XXXXXXXXXXX)        |   |
| DATA DI PRESENTAZIONE:                                                          |   |
| DATA DI RILASCIO:                                                               |   |
| VALORE DELL'INDICATORE DELLA SITUAZIONE ECONOMICA EQUIVALENTE (ISEE) (IN EURO): |   |
| ALLEGARE COPIA DELL' ATTESTAZIONE ISEE IN CORSO DI VALIDITÀ                     |   |
| ALLEGO QUANTO RICHIESTO                                                         |   |
| Scegli file Nessun file selezionato ALLEGATO                                    |   |

Dovranno a questo punto essere compilati i campi relativi ai criteri per la formazione della graduatoria degli inserimenti, di cui si riporta l'estratto del regolamento:

#### ART. 7 - FORMAZIONE GRADUATORIA

I posti a disposizione sono assegnati, seguendo la graduatoria delle domande formata nel rispetto dei seguenti criteri di priorità:

1. nucleo familiare Residente nel Comune di Erba,

2. nucleo familiare residente nei Comuni che abbiano sottoscritto apposita convenzione con il Comune di Erba,

3. nucleo familiare residente in qualsiasi Comune diverso da Erba solo nella eventualità di disponibilità di posti rispetto alla ricettività prevista.

I bambini portatori di handicap, con apposita certificazione (ex L. 104/92), hanno priorità nell'ambientamento al nido. Per la formazione della graduatoria per gli ambientamenti, nel rispetto dei criteri di priorità sopra indicati, a ciascuna domanda verrà attribuito un valore derivante dalla somma dei seguenti punteggi:

2

2 1

| ā | э.         | famiglia con entrambi i genitori o l'unico genitore che lavorano a tempo pieno           | Ρ. | 5  |
|---|------------|------------------------------------------------------------------------------------------|----|----|
| k | э.         | famiglia con un genitore che lavora a tempo pieno e uno part time                        | Ρ. | 3  |
| c | C.         | famiglia monoparentale                                                                   |    | Р. |
| c | d.         | famiglia con uno o entrambi i genitori studenti (scuola pubblica                         |    |    |
| 0 | pari       | ificata fino alla scuola secondaria di secondo grado)                                    | Ρ. | 3  |
| e | э.         | famiglia con uno o più fratelli/sorelle già frequentanti il nido                         |    | Ρ. |
| f |            | famiglia già presente nella graduatoria dell'anno precedente                             |    | Ρ. |
| Ę | <b>g</b> . | famiglia segnalata con relazione sociale dai servizi sociali territoriale                | Ρ. | 8  |
| A | par        | ità di punteggio la precedenza sarà determinata dalla data di presentazione della domand | a. |    |

#### 🛛 CRITERI PER IL CALCOLO DELLA GRADUATORIA 🚿

| NUCLEO FAMILIARE RESIDENTE NEL COMUNE DI ERBA(*)                                                             |
|----------------------------------------------------------------------------------------------------|
| O <u>51</u>                                                                                                  |
| O <u>no</u>                                                                                                  |
| BAMBINO PORTATORE DI HANDICAP CON APPOSITA CERTIFICAZIONE SANITARIA (EX L.104/92)(*)                         |
| O <u>si</u>                                                                                                  |
| Ono                                                                                                    |
| NUCLEO FAMILIARE RESIDENTE NEI COMUNI CHE HANNO SOTTOSCRITTO APPOSITA CONVENZIONE CON IL COMUNE DI ERBA(*)   |
| Osi, nucleo residente nei comuni di barni, eupilio o longone al segrino                                      |
| O <u>no</u>                                                                                                  |
| A) FAMIGLIA CON ENTRAMBI I GENITORI, O L'UNICO GENITORE, CHE LAVORANO A TEMPO PIENO(*)                       |
| Osi (Allegare attestazione o attestazioni del datore di lavoro o autocertificazione per i lavoratori autonom |
| O <u>no</u>                                                                                                  |
|                                                                                                    |

Scegli file Nessun file selezionato

ALLEGATO [(\*) OBBL. SE SCELTA SI (ALLEGARE ATTESTAZIONE O ATTESTAZIONI DEL DATORE DI LAVORO O AUTOCERTIFICAZIONE PER I LAVORATORI AUTONOMI)] B) FAMIGLIA CON UN GENITORE CHE LAVORA A TEMPO PIENO E UNO PART TIME(\*)

Osi (allegare attestazione o attestazioni del datore di lavoro o autocertificazione per i lavoratori autonomi)

ONO

Scegli file Nessun file selezionato

ALLEGATO [(\*) OBBL. SE SCELTA SI (ALLEGARE ATTESTAZIONE O ATTESTAZIONI DEL DATORE DI LAVORO O AUTOCERTIFICAZIONE PER I LAVORATORI AUTONOMI)]

Sia per la scelta A) che per la B) è necessario allegare l'attestazione rilasciata dal datore di lavoro circa l'impiego del/dei genitore/i impiegato/i, in mancanza di tale doumento non verrà applicato nessun punteggio.

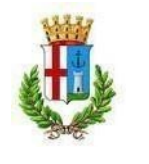

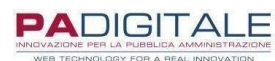

| C) FAMIGLIA MONOPARENTALE(*)                                                                                                    |
|----------------------------------------------------------------------------------------------------|
| O <sub>SI</sub>                                                                                                    |
| O <sub>NO</sub>                                                                                                    |
| D) FAMIGLIA CON UNO O ENTRAMBI I GENITORI STUDENTI (SCUOLA PUBBLICA O PARIFICATA FINO ALLA SCUOLA SECONDARIA DI SECONDO GRADO)(*) |
| O <sub>SI</sub>                                                                                                    |
| 0 <u>No</u>                                                                                                    |
| E) FAMIGLIA CON UNO O PIÙ FRATELLI/SORELLE GIÀ FREQUENTANTI IL NIDO(*)                                                            |
| O <sub>SI</sub>                                                                                                    |
| O <u>no</u>                                                                                                    |
| F) FAMIGLIA GIÀ PRESENTE NELLA GRADUATORIA DELL'ANNO PRECEDENTE(*)                                                                |
| O <sub>SI</sub>                                                                                                    |
| O <sub>NO</sub>                                                                                                    |
| G) FAMIGLIA SEGNALATA CON RELAZIONE SOCIALE DAI SERVIZI SOCIALI TERRITORIALI(*)                                                   |
| O <sub>SI</sub>                                                                                                    |
| O <sub>NO</sub>                                                                                                    |
|                                                                                                    |

Reset Inserisci

Cliccare quindi su INSERISCI, verranno riepilogati i dati della domanda, quindi cliccare su CONFERMA.

Al termine della procedura verrà inviata una mail all'indirizzo indicato, a conferma dell'avvenuta presentazione della domanda con il PDF della domanda e della ricevuta generata automaticamente dal sistema.

L'applicazione delle agevolazioni tariffarie viene applicata secondo le seguenti tabelle -

| TABELLA RETTE |                    |                           |                            |                                     |                                  |                         |                        |                |
|---------------|--------------------|---------------------------|----------------------------|-------------------------------------|----------------------------------|-------------------------|------------------------|----------------|
| fascia        | fino a             | % di<br>contribuzi<br>one | Tempo<br>Pieno<br>€ 776.00 | Tempo<br>Pieno<br>Corto<br>€ 711.00 | Part Time<br>Mattino<br>€ 477.00 | Part Time<br>Pomeriggio | Part Time<br>Alternato | Tempo<br>Misto |
| 1             | € 7.500,00         | 24%                       | € 186,24                   | € 170,64                            | € 114,48                         | € 94,32                 | € 107,28               | € 143,28       |
| 2             | € 9.500,00         | 32%                       | € 248,32                   | € 227,52                            | € 152,64                         | € 125,76                | € 143,04               | € 191,04       |
| 3             | € 11.500,00        | 39%                       | € 302,64                   | € 277,29                            | € 186,03                         | € 153,27                | € 174,33               | € 232,83       |
| 4             | € 13.500,00        | 45%                       | € 349,20                   | € 319,95                            | € 214,65                         | € 176,85                | € 201,15               | € 268,65       |
| 5             | € 15.500,00        | 51%                       | € 395,76                   | € 362,61                            | € 243,27                         | € 200,43                | € 227,97               | € 304,47       |
| 6             | € 17.500,00        | 57%                       | € 442,32                   | € 405,27                            | € 271,89                         | € 224,01                | € 254,79               | € 340,29       |
| 7             | € 19.500,00        | 63%                       | € 488,88                   | € 447,93                            | € 300,51                         | € 247,59                | € 281,61               | € 376,11       |
| 8             | € 21.500,00        | 64%                       | € 496,64                   | € 455,04                            | € 305,28                         | € 251,52                | € 286,08               | € 382,08       |
| 9             | € 23.500,00        | 71%                       | € 550,96                   | € 504,81                            | € 338,67                         | € 279,03                | € 317,37               | € 423,87       |
| 10            | € 25.500,00        | 77%                       | € 597,52                   | € 547,47                            | € 367,29                         | € 302,61                | € 344,19               | € 459,69       |
| 11            | € 27.500,00        | 85%                       | € 659,60                   | € 604,35                            | € 405,45                         | € 334,05                | € 379,95               | € 507,45       |
| 12            | € 29.500,00        | 90%                       | € 698,40                   | € 639,90                            | € 429,30                         | € 353,70                | € 402,30               | € 537,30       |
| 13            | € 31.500,00        | 95%                       | € 737,20                   | € 675,45                            | € 453,15                         | € 373,35                | € 424,65               | € 567,15       |
| 14            | Oltre €. 31.500,01 | 100%                      | € 776,00                   | € 711,00                            | € 477,00                         | € 393,00                | € 447,00               | € 597,00       |

| TABELLA RETTE NON RESIDENTI |                         |                      |                         |                        |                |  |  |
|-----------------------------|-------------------------|----------------------|-------------------------|------------------------|----------------|--|--|
| Tempo<br>Pieno              | Tempo<br>Pieno<br>Corto | Part Time<br>Mattino | Part Time<br>Pomeriggio | Part Time<br>Alternato | Tempo<br>Misto |  |  |
| € 776,00                    | € 711,00                | € 477,00             | € 393,00                | € 447,00               | € 597,00       |  |  |